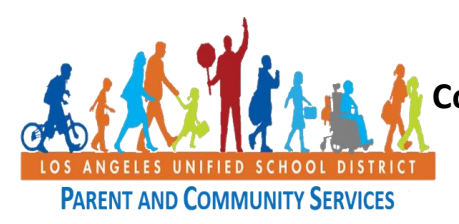

## Esta guía para usuario tiene el propósito de ayudar a las familias y no significa que el Distrito Unificado de Los Ángeles esté promoviendo o patrocinando directamente su uso.

¿Qué es *Clever*? En el portal *Clever*, los maestros establecen salones de clases digitales en los que los estudiantes se mantienen conectados y comprometidos con el aprendizaje. Este recurso agrupa varios sitios utilizados por su maestro para apoyar el aprendizaje a distancia en casa.

| Paso | Acción                                                                                                    | Captura                                                                                                    |
|------|----------------------------------------------------------------------------------------------------|----------------------------------------------------------------------------------------------------|
| 1    | Esta breve guía le explicará<br>cómo usar <u>www.clever.com</u><br>para acceder a los materiales<br>de aprendizaje en línea que los<br>maestros pueden haber<br>publicado para usted y su hijo.                                                                                                    | Cever Schwarder Cever Schwarder Schwarder Schw |
|      |                                                                                                    | CLEVER PORTAL<br>Good things happen                                                                                                    |
| 2    | Antes de proceder, pídale a su<br>maestro o administrador<br>escolar que le proporcione un<br>código QR/credencial único<br>creado para que su hijo tenga<br>acceso al sitio de aprendizaje<br>en línea. Un código QR es un<br>gráfico para su computadora,<br>tableta o celular inteligente que<br>puede escanear para identificar<br>los materiales de aprendizaje<br>en línea de su hijo organizados<br>por el maestro. Algunos sitios<br>escolares proporcionan un<br>código de inicio de sesión en<br>lugar del código QR/credencial. |                                                                                                    |

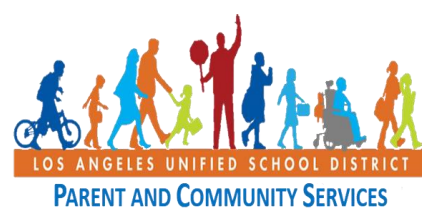

## Cómo Navegar el Sitio Clever.com para Acceder a las Tareas

de los Estudiantes

6 de abril de 2020

| 3 | En un navegador web como<br>Firefox, Safari o Google<br>Chrome, ingrese lo siguiente                                        | Ciever Schools App Gallery Pricing Partners Company Help                                                                                             |
|---|----------------------------------------------------------------------------------------------------|----------------------------------------------------------------------------------------------------|
|   | www.clever.com.                                                                                                    | Your portal for<br>digital learning                                                                                                    |
|   | Haga clic en la pestaña para<br>ingresar al sistema como                                                                    |                                                                                                    |
|   | superior derecha de la página<br>para comenzar.                                                                             |                                                                                                    |
| 4 | Busque el nombre de la escuela<br>de su hijo ingresando el<br>nombre de la escuela en el<br>cuadro de búsqueda.             | Log in<br>Search for your school                                                                                                    |
|   | Asegúrese de ver el nombre de<br>su escuela y el distrito escolar.                                                          | Sory, we can't find your school.<br>Clever is free for schoold Learn more<br>Clever lisdge log in<br>Parent/guardian log in<br>District admin log in |
| 5 | A continuación, baga clic en <b>la</b>                                                                                      | Clever<br>Prog Prog<br>Prog Prog Prog Prog Prog Prog Prog Prog                                                                                       |
|   | insignia de <i>Clever</i> para ingresar<br>al sistema para escanear el<br>código QR que se le<br>proporcionó en la escuela. | Los Angeles Unified School District Net your district?  Log in with Active Directory Having trouble? Get help logging int                            |
|   |                                                                                                    |                                                                                                    |
|   | Coloque la credencial de <i>Clever</i>                                                                                      | Pener 1920)<br>Pener 1920 / Seree of Energy                                                                                                    |
| 6 | delante de la cámara del<br>dispositivo y espere a que el<br>sitio reconozca el código.                                     | Clever Badges                                                                                                    |
|   |                                                                                                    | ever                                                                                                    |

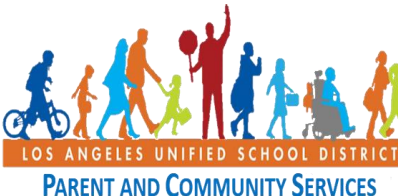

**PARENT AND COMMUNITY SE** 

7

8

| FIED SCHOOL DISTRICT<br>DOMMUNITY SERVICES                                                                                                    | ar el Sitio Clever.com para Acceder a las Tareas<br>de los Estudiantes<br><sup>6 de abril de 2020</sup>                                                                                                    |                                         |            |  |
|----------------------------------------------------------------------------------------------------|----------------------------------------------------------------------------------------------------|-----------------------------------------|------------|--|
| Si el sitio no puede reconocer la<br>credencial de <i>Clever</i> se le<br>pedirá que utilice <b>la pestaña de</b><br><b>iniciar sesión</b> que se encuentra<br>en la esquina inferior derecha<br>de la página e ingrese la<br>insignia proporcionada por el<br>sitio escolar. | Clever Bac                                                                                                    | iges                                    |            |  |
| Una vez que entre al sistema,<br><i>Clever</i> le mostrará a los<br>maestros que están utilizando<br>la herramienta de aprendizaje<br>en línea.<br>Haga clic en el icono con el<br>maestro de su hijo.                                                                        | VERVE ELEMENTARY  Teacher Pages  More apps  More apps  More Apps  More Apps | q Search<br>gram.<br>er C Mr. Teacher D | Potal & &A |  |

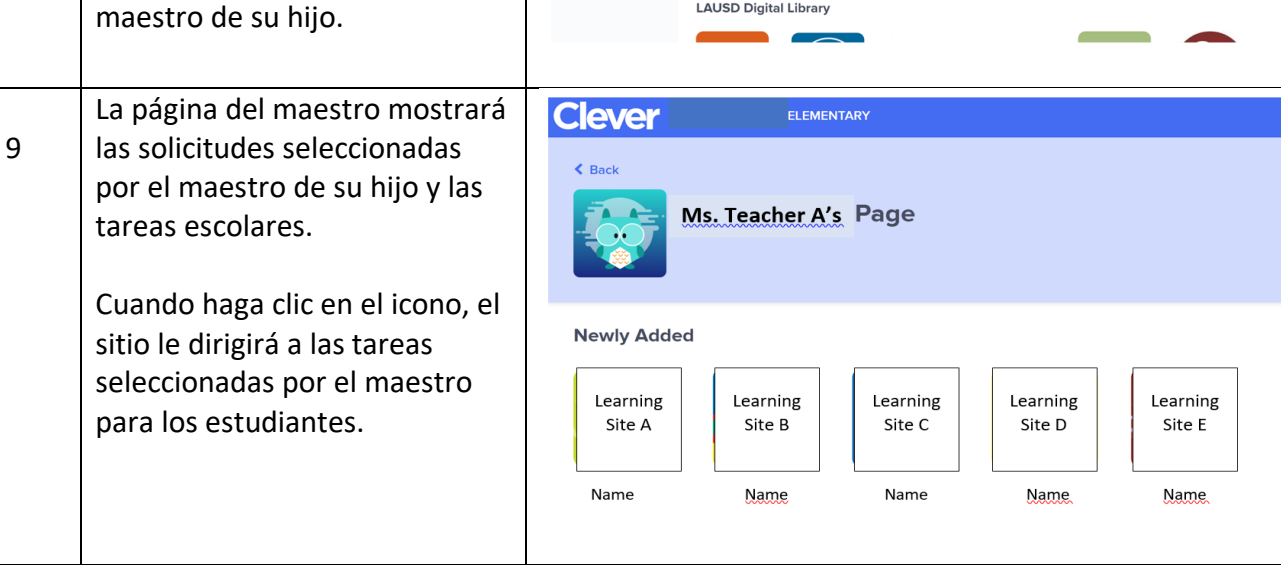